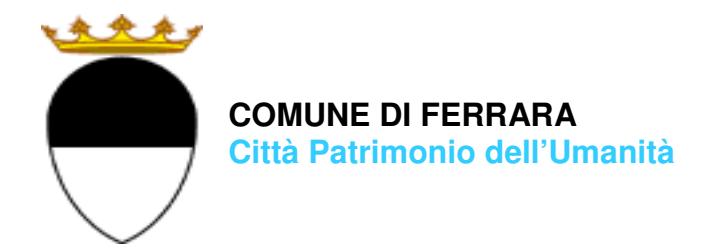

### **COMPILAZIONE DELLA DOMANDA ON LINE**

## **TRASPORTO SCOLASTICO**

# GUIDA

A CURA DELL'UFFICIO PUNTO UNICO SERVIZI EDUCATIVI SCOLASTICI E PER LE FAMIGLIE

APRILE 2025

entrare nel portale web dei Servizi educativi scolastici e per le famiglie del Comune di Ferrara

Sosi@home

(EDUFE) e cliccare sul pulsante

Si apre una pagina di testo dove si trova il link di accesso: accedi con SPID-CIE-CNS

NB : il programma recepisce come pagante, il genitore che compila e inoltra la domanda

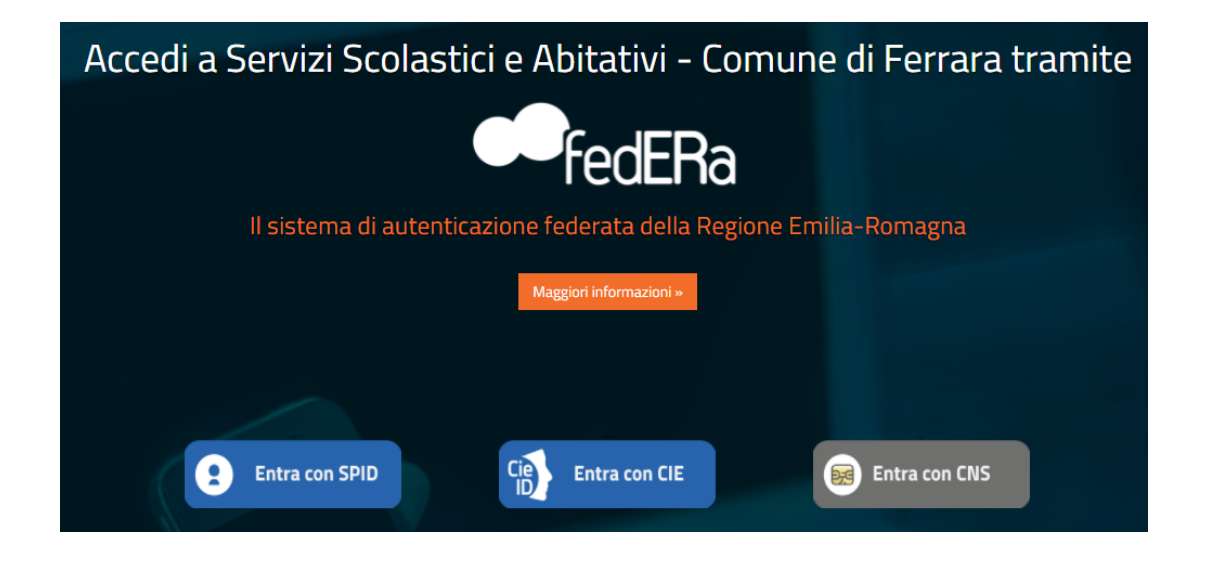

Nella schermata seguente cliccare sul pulsante **ISCRIZIONI/ASSEGNI**:

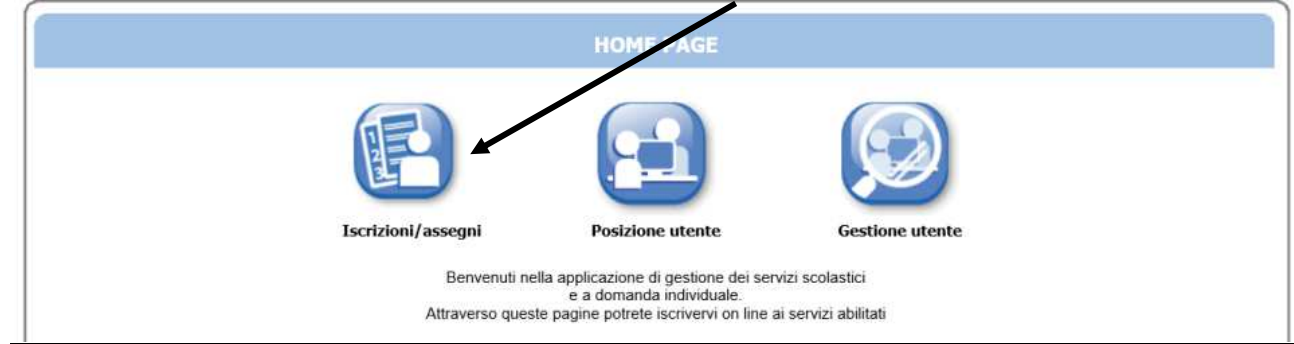

E in quella successiva sul pulsante **SERVIZI SCOLASTICI/RICHIESTA ASSEGNI**:

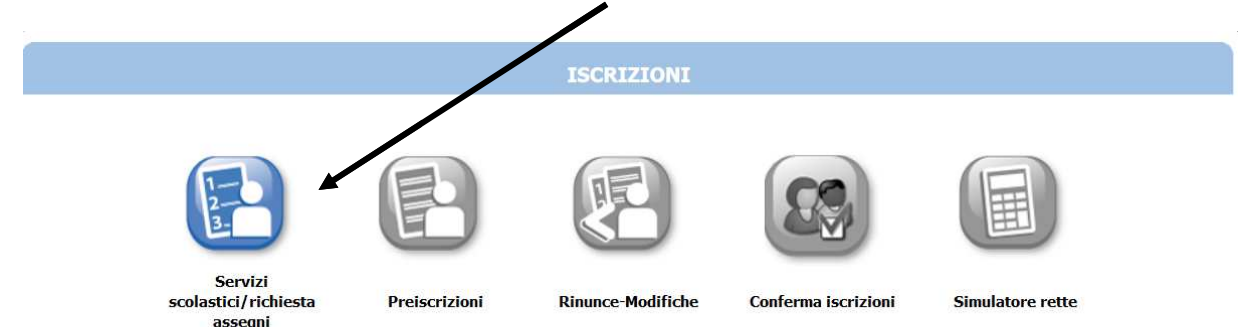

#### Nella schermata successiva cliccare sul pulsante **Nuova Domanda**:

|                                                           | ELENCO DOMANDE - |  |
|-----------------------------------------------------------|------------------|--|
| Archivio domande Nuova domanda<br>Nessuna domanda trovata | •                |  |

Nella schermata seguente:

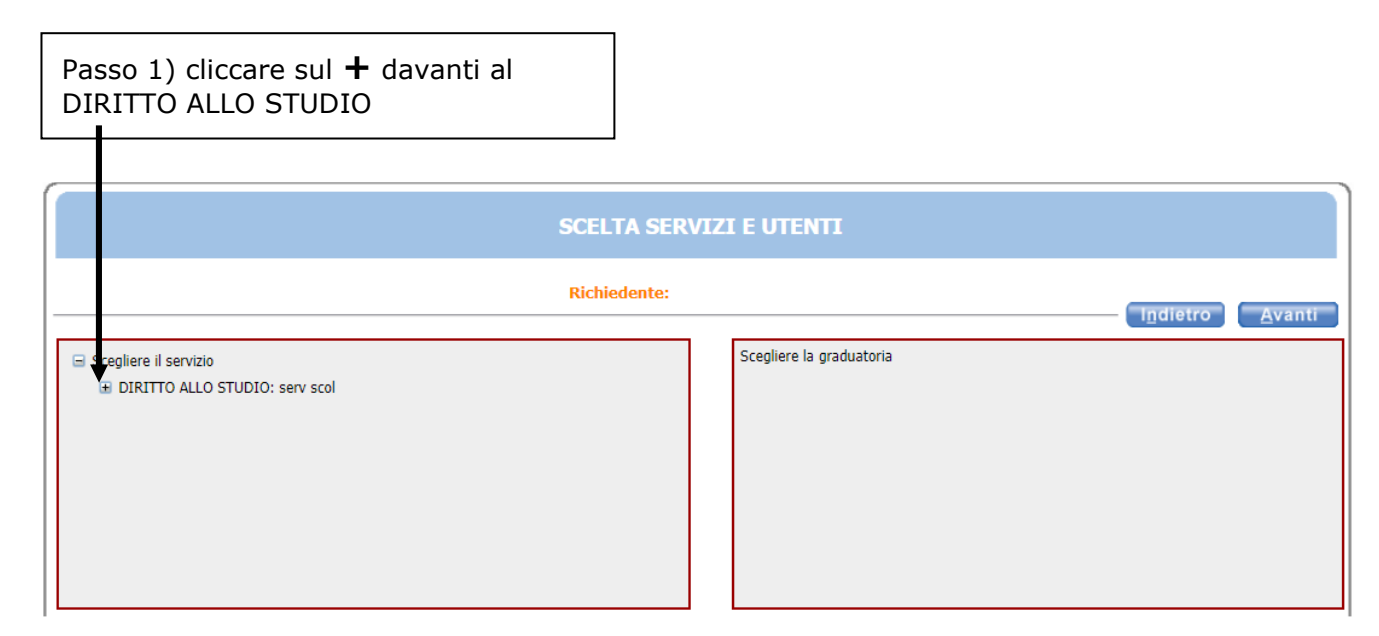

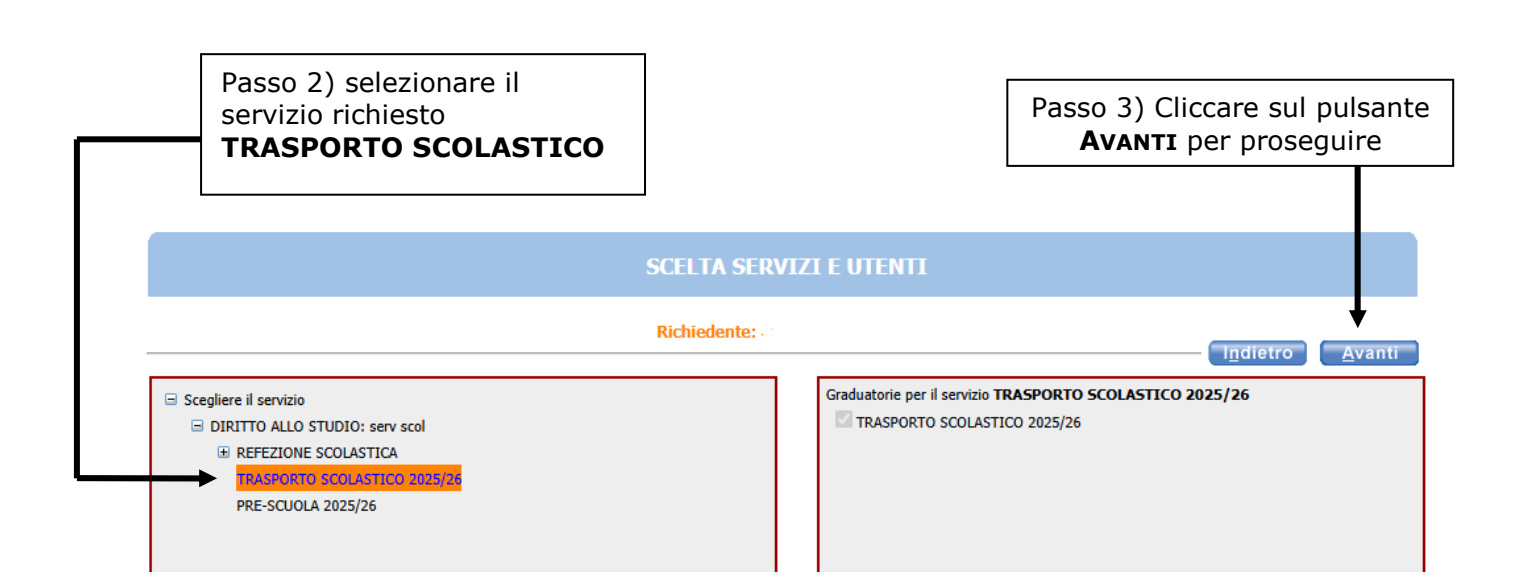

In questa schermata è necessario inserire le relazioni di parentela di tutte le persone in elenco **rispetto al/alla bambino/a utente del servizio**. Aprire il menù a tendina per visualizzare tutte le casistiche.

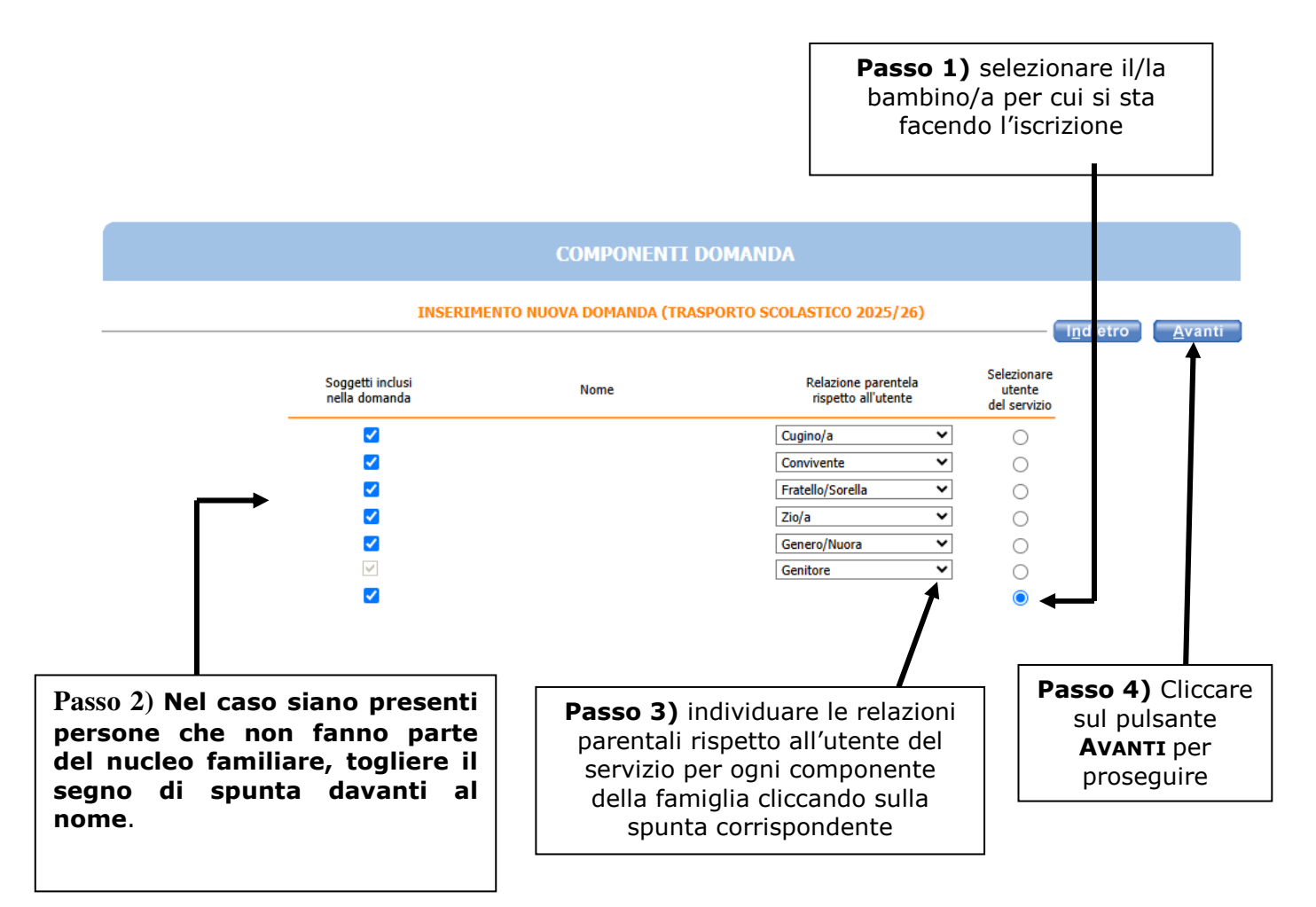

Se manca un componente, cliccare sul pulsante <u>AGGIUNGI NUOVO SOGGETTO</u> e compilare tutti i dati richiesti

NB: nella schermata successiva vengono visualizzati i recapiti principali del dichiarante che saranno utilizzati per comunicazioni amministrative/contabili relative al servizio richiesto.

| RECAPITI    | PRINCIPALI                       |                                       |                                        |       |  |
|-------------|----------------------------------|---------------------------------------|----------------------------------------|-------|--|
| Indirizzo E | Mail (coincide con la mail di re | egistrazione al portale, se presente) | XXXXXXXXXXXXXXXXXXXXXXXXXXXXXXXXXXXXXX |       |  |
| Cellulare   |                                  |                                       | XXXX                                   |       |  |
| ALTRI REC   | APITI                            |                                       |                                        |       |  |
| ID          | Tipologia                        | Recapito                              | Note                                   | Pref. |  |
|             | Scegliere                        | •                                     |                                        |       |  |
|             | Scegliere                        | ▼                                     |                                        |       |  |
|             | Scegliere                        | •                                     |                                        |       |  |
|             | Scegliere                        | •                                     |                                        |       |  |
|             |                                  |                                       |                                        |       |  |
|             |                                  |                                       |                                        |       |  |
|             |                                  |                                       |                                        |       |  |

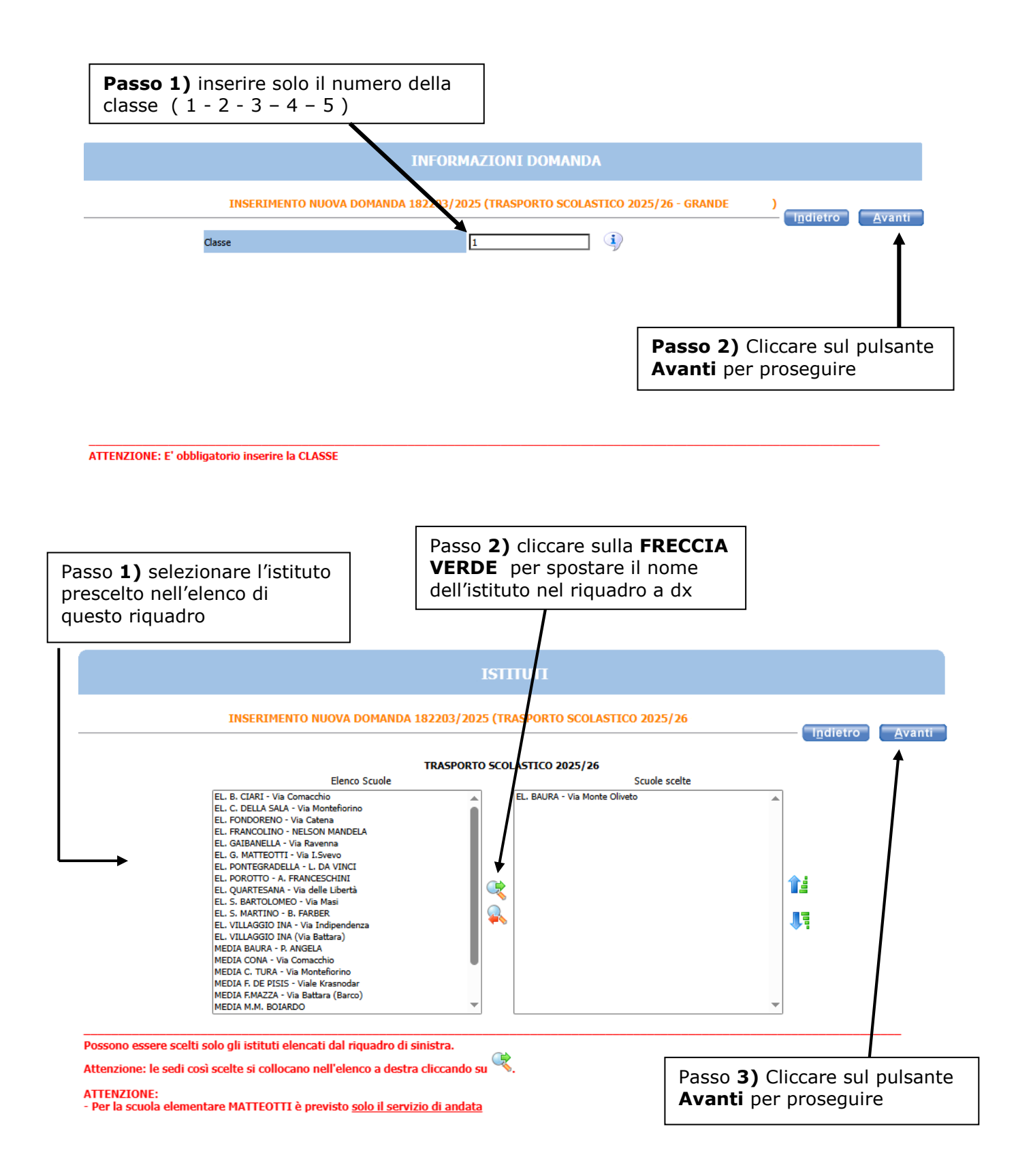

NB. Se si sbaglia la scelta dell' istituto: selezionare l'istituto scelto per errore nella finestra di destra, cliccare sulla freccia ROSSA per farlo tornare nella finestra di sinistra. Poi selezionare l'istituto giusto e cliccare sulla freccia verde. Nella schermata **REQUISITI**, cliccare su tutte le frecce per aprire il dettaglio dei contenuti e spuntare/compilare le parti necessarie.

#### NOTA BENE: APRIRE TUTTE LE FRECCE CLICCARE SU <u>AVANTI</u> SOLO ALLA FINE DOPO AVER INSERITO TUTTI I DATI RELATIVI AI REQUISITI

|                 | INSERIMENTO NUOVA DOMANDA                                                                                                    | 182203/2025 (TRASPORTO SCOLASTICO 2025/26                                          |                        |             |
|-----------------|----------------------------------------------------------------------------------------------------|------------------------------------------------------------------------------------|------------------------|-------------|
|                 |                                                                                                    |                                                                                    | l <u>n</u> dietro      | <u>A</u> va |
|                 | 0                                                                                                    | SERVIZIO RICHIESTO                                                                 |                        |             |
|                 | <b>⊙</b>                                                                                                    | LINEA TRASPORTO                                                                    |                        |             |
|                 |                                                                                                    | TIPOLOGIA SCOLASTICA                                                               |                        |             |
|                 | <b>O</b>                                                                                                    | DICHIARAZIONE ISEE/RETTA (selezionare tutto)                                       |                        |             |
|                 |                                                                                                    | DICHIARAZIONI OBBLIGATORIE                                                         |                        |             |
|                 | Ŏ                                                                                                    | DICHIARAZIONI MOROSITA'                                                            |                        |             |
|                 | •                                                                                                    |                                                                                    |                        |             |
|                 |                                                                                                    |                                                                                    |                        |             |
|                 |                                                                                                    |                                                                                    |                        |             |
| - Per la sci    | INE:<br>uola elementare MATTEOTTI è previsto <u>solo il servi</u>                                                                                                    | izio di andata                                                                     |                        |             |
| Per Regola      | amento Servizi Scolastici clicca <u>QUI</u>                                                                                                    |                                                                                    |                        |             |
| Per Inforn      | nativa Privacy (art. 13 Regolamento europeo n. 679                                                                                                    | 9/2016) clicca QUI                                                                 |                        |             |
|                 |                                                                                                    |                                                                                    |                        |             |
| DICHIARA        | ZIONE ISEE                                                                                                    |                                                                                    |                        |             |
| DICHIARA        | AZIONE ISEE                                                                                                    |                                                                                    |                        |             |
| <u>DICHIARA</u> | AZIONE ISEE                                                                                                    |                                                                                    |                        |             |
| DICHIARA        | AZIONE ISEE                                                                                                    |                                                                                    |                        |             |
| tere la         | spupta <b>SOLO</b> sul servizio ch                                                                                                    | ne si vuole richiedere                                                             |                        |             |
| tere la         | spunta <b>SOLO</b> sul servizio ch                                                                                                    | ne si vuole richiedere                                                             |                        |             |
| tere la         | spunta <b>SOLO</b> sul servizio ch                                                                                                    | ne si vuole richiedere                                                             |                        |             |
| tere la         | spunta <b>SOLO</b> sul servizio ch                                                                                                    | ne si vuole richiedere<br>REQUISITI                                                |                        |             |
| tere la         | spunta <b>SOLO</b> sul servizio ch                                                                                                    | ne si vuole richiedere<br>REQUISITI                                                | D                      |             |
| tere la         | spunta <b>SOLO</b> sul servizio ch                                                                                                    | ne si vuole richiedere<br>REQUISITI<br>A 182203/2025 (TRASPORTO SCOLASTICO 2025/26 |                        |             |
| tere la         | spunta <b>SOLO</b> sul servizio ch<br>INSERIMENTO NUOVA DOMANDA                                                                                                    | ne si vuole richiedere<br>REQUISITI<br>A 182203/2025 (TRASPORTO SCOLASTICO 2025/26 | c<br>T <u>n</u> dietro | A           |
| tere la         | Spunta SOLO sul servizio ch<br>INSERIMENTO NUOVA DOMANDA<br>SERVIZIO RICHIESTO                                                                                                    | ne si vuole richiedere<br>REQUISITI<br>A 182203/2025 (TRASPORTO SCOLASTICO 2025/26 |                        | A           |
|                 | Spunta SOLO sul servizio ch<br>INSERIMENTO NUOVA DOMAND/<br>SERVIZIO RICHIESTO<br>Andata e ritorno                                                                                                    | ne si vuole richiedere<br>REQUISITI<br>A 182203/2025 (TRASPORTO SCOLASTICO 2025/26 |                        | Ā           |
|                 | Spunta SOLO sul servizio ch<br>INSERIMENTO NUOVA DOMANDA<br>SERVIZIO RICHIESTO<br>Andata e ritorno<br>Solo Andata<br>Solo Andata                                                                                                    | ne si vuole richiedere<br>REQUISITI<br>A 182203/2025 (TRASPORTO SCOLASTICO 2025/26 |                        | Ā           |
|                 | SERVIZIO RICHIESTO Andata e ritorno Solo Andata Solo Ritorno LINEA TRASPORTO                                                                                                    | ne si vuole richiedere<br>REQUISITI<br>A 182203/2025 (TRASPORTO SCOLASTICO 2025/26 |                        | A           |
|                 | SERVIZIO RICHIESTO Andata e ritorno Solo Andata Solo Ritorno LINEA TRASPORTO                                                                                                    | ne si vuole richiedere<br>REQUISITI<br>A 182203/2025 (TRASPORTO SCOLASTICO 2025/26 |                        | Ā           |
|                 | SPUNTA SOLO SUI Servizio ch<br>INSERIMENTO NUOVA DOMAND/<br>SERVIZIO RICHIESTO<br>Andata e ritorno<br>Solo Andata<br>Solo Ritorno<br>LINEA TRASPORTO<br>TIPOLOGIA SCOLASTICA                                                                                                    | ne si vuole richiedere<br>REQUISITI<br>A 182203/2025 (TRASPORTO SCOLASTICO 2025/26 |                        | A           |
|                 | SERVIZIO RICHIESTO Andata e ritorno Solo Andata Solo Andata Solo Andata Solo Andata Solo Andata Solo Andata Solo Andata Solo Andata Solo Andata Solo Andata Solo Andata Solo Andata Solo Andata Solo Andata Solo Andata Solo Andata Solo Andata Solo Andata Solo Andata Solo Andata | ne si vuole richiedere<br>REQUISITI<br>A 182203/2025 (TRASPORTO SCOLASTICO 2025/26 | <br>T <u>n</u> dietro  | Ā           |
| tere la         | SERVIZIO RICHIESTO SOIO Andata Solo Andata Solo Andata Solo Andata DICHIARAZIONE ISEE/RETTA (selezionare tutto) DICHIARAZIONI OBBLIGATORIE                                                                                                    | ne si vuole richiedere<br>REQUISITI<br>A 182203/2025 (TRASPORTO SCOLASTICO 2025/26 | <br>I <u>n</u> dietro  |             |

Per Regolamento Servizi Scolastici clicca <u>QUI</u>

Per Informativa Privacy (art. 13 Regolamento europeo n. 679/2016) clicca QUI

DICHIARAZIONE ISEE

#### Per gli utenti **NUOVI ISCRITTI** spuntare e compilare nel rettangolo di destra scrivere da definire

destra scrivere da definire

#### INSERIMENTO NUOVA DOMANDA 182203/2025 (TRASPORTO SCOLASTICO 2025/26 l<u>n</u>dietro <u>A</u>vanti SERVIZIO RICHIESTO 6 LINEA TRASPORTO Linea N° (Trasporto anno 2024/25, se usufruito) (indicare il numero): TIPOLOGIA SCOLASTICA DICHIARAZIONE ISEE/RETTA (selezionare tutto) DICHIARAZIONI OBBLIGATORIE DICHIARAZIONI MOROSITA' -ATTENZIONE: - Per la scuola elementare MATTEOTTI è previsto <u>solo il servizio di andata</u> Per Regolamento Servizi Scolastici clicca QUI Per Informativa Privacy (art. 13 Regolamento europeo n. 679/2016) clicca QUI DICHIARAZIONE ISEE Spuntare SOLO una delle due voci INSERIMENTO NUOVA DOMANDA 182203/2025 (TRASPORTO SCOLASTICO 2025/26 I<u>n</u>dietro <u>A</u>vanti O SERVIZIO RICHIESTO V LINEA TRASPORTO TIPOLOGIA SCOLASTICA Scuola Primaria (elementare) Scuola Secondaria di 1ºgrado (media) DICHIARAZIONE ISEE/RETTA (selezionare tutto) DICHIARAZIONI OBBLIGATORIE DICHIARAZIONI MOROSITA'

ATTENZIONE:

- Per la scuola elementare MATTEOTTI è previsto <u>solo il servizio di andata</u>

Per Regolamento Servizi Scolastici clicca <u>QUI</u>

Per Informativa Privacy (art. 13 Regolamento europeo n. 679/2016) clicca QUI

DICHIARAZIONE ISEE

|                                      | REQUISITI                                                                                                    |                   |    |
|--------------------------------------|----------------------------------------------------------------------------------------------------|-------------------|----|
|                                      | INSERIMENTO NUOVA DOMANDA 182203/2025 (TRASPORTO SCOLASTICO 2025/26                                                                                             | l <u>n</u> dietro | Av |
| •                                    | SERVIZIO RICHIESTO                                                                                                    |                   |    |
| <b>O</b>                             | LINEA TRASPORTO                                                                                                    |                   |    |
| <b>V</b>                             | TIPOLOGIA SCOLASTICA                                                                                                    |                   |    |
| $\odot$                              | DICHIARAZIONE ISEE/RETTA (selezionare tutto)                                                                                                    |                   |    |
|                                      | Autorizzo il Comune di Ferrara ad accedere alla banca dati dell'INPS per acquisire     l'attestazione ISEE in corso di validità e priva di omissioni/difformità |                   |    |
| $\rightarrow$                        | Sono consapevole che la mancanza di ISEE nella Banca dati INPS sarà motivo di applicazione della retta massima (link in nota)                                   |                   |    |
| <b>V</b>                             | DICHIARAZIONI OBBLIGATORIE                                                                                                    |                   |    |
| <b>V</b>                             | DICHIARAZIONI MOROSITA'                                                                                                    |                   |    |
| TTENZION<br>Per la scu<br>Per Regola | IE:<br>Dia elementare MATTEOTTI è previsto <u>solo il servizio di andata</u><br>nento Servizi Scolastici clicca <u>QUI</u>                                      |                   |    |

|                         | REQUISITI                                                                                                    |      |
|-------------------------|----------------------------------------------------------------------------------------------------|------|
|                         | INSERIMENTO NUOVA DOMANDA 182203/2025 (TRASPORTO SCOLASTICO 2025/26                                                                                                    | etro |
| •                       | SERVIZIO RICHIESTO                                                                                                    |      |
| <b>V</b>                | LINEA TRASPORTO                                                                                                    |      |
| •                       | TIPOLOGIA SCOLASTICA                                                                                                    |      |
| •                       | DICHIARAZIONE ISEE/RETTA (selezionare tutto)                                                                                                    |      |
| $\overline{\mathbf{O}}$ | DICHIARAZIONI OBBLIGATORIE                                                                                                    |      |
| -                       | ai sensi degli articoli 46 e 47 del DPR 445/2000 dichiaro di essere consapevole<br>delle sanzioni penali previste dall'art 76 in caso di falsità di atti e di dichiarazioni<br>mendaci nonché delle conseguenze di cui all'art. 75 del medesimo DPR |      |
|                         | ho letto e accettato i termini e le condizioni del Regolamento dei servizi scolastici<br>(apri link in nota)                                                                                                    |      |
|                         | dichiaro di aver ricevuto dal Titolare del trattamento l'informativa ai sensi dell'art.<br>13 del Regolamento Europeo n.679/2016 (link in nota)                                                                                                    |      |
| •                       | DICHIARAZIONI MOROSITA'                                                                                                    |      |

Per Regolamento Servizi Scolastici clicca QUI

Per Informativa Privacy (art. 13 Regolamento europeo n. 679/2016) clicca QUI

DICHIARAZIONE ISEE

| Passo<br>spuntar | Passo 1 : Prima voce da spuntare <b>sempre</b>                                                                      |    |  |
|------------------|----------------------------------------------------------------------------------------------------|----|--|
|                  | REQUISITI                                                                                                    |    |  |
|                  | INSERIMENTO NUOVA DOMANDA 182203/2025 (TRASPORTO SCOLASTICO 2025/26                                                 |    |  |
| •                | SERVIZIO RICHIESTO                                                                                                  |    |  |
| •                | LINEA TRASPORTO                                                                                                    |    |  |
| •                | TIPOLOGIA SCOLASTICA                                                                                                |    |  |
| •                | DICHIARAZIONE ISEE/RETTA (selezionare tutto)                                                                        |    |  |
| •                | DICHIARAZIONI OBBLIGATORIE                                                                                          |    |  |
| $\mathbf{O}$     | DICHIARAZIONI MOROSITA'                                                                                             |    |  |
|                  | in merito all'assenza di morosità relativa al medesimo servizio usufruito nell'anno scolastico precedente dichiaro: |    |  |
|                  | a) l'assenza di morosità                                                                                            |    |  |
|                  | b) di impegnarmi a saldare il debito interamente prima dell'inizio del servizio                                     | D  |  |
|                  | c) a chiedere la dilazione del pagamento con il versamento della prima rata prima<br>dell'inizio del servizio       | 56 |  |
|                  | sono consapevole che il mancato rispetto del piano di rientro della morosità comporta la sospensione del servizio   | v  |  |

Passo 3: spuntare sempre anche l'ultima voce

l<u>n</u>dietro <u>A</u>vanti

ATTENZIONE:

Per la scuola elementare MATTEOTTI è previsto solo il servizio di andata

Per Regolamento Servizi Scolastici clicca <u>QUI</u>

Per Informativa Privacy (art. 13 Regolamento europeo n. 679/2016) clicca QUI

DICHIARAZIONE ISEE

Passo2: sceglierne solo una delle tre voci: A-B- C

L'eventuale simbolo con la segnala un'incongruenza o una mancanza di dati nella compilazione dei requisiti segnalati. È necessario rientrare - cliccando sulla freccia corrispondente - e sistemare l'errore altrimenti l'iscrizione non prosegue.

Cliccando sulla 🔛 è possibile vedere quale errore è stato fatto.

|                                                                                                    | REQUISITI                                                                                                    |                                                                                              |
|----------------------------------------------------------------------------------------------------|----------------------------------------------------------------------------------------------------|----------------------------------------------------------------------------------------------|
| INSERIMENTO NUOVA DOMANDA 18                                                                                                    | 2203/2025 (TRASPORTO SCOLASTICO 2                                                                                                    | 025/26                                                                                       |
| ♥<br>♥<br>♥<br>♥<br>♥<br>♥<br>♥<br>♥<br>♥                                                                                                    | SERVIZIO RICHIESTO<br>LINEA TRASPORTO<br>TIPOLOGIA SCOLASTICA<br>DICHIARAZIONE ISEE/RETTA (selezionare tut<br>DICHIARAZIONI OBBLIGATORIE<br>DICHIARAZIONI MOROSITA' | to)                                                                                          |
| ATTENZIONE:<br>- Per la scuola elementare MATTEOTTI è previsto <u>solo il servizio</u><br>Per Regolamento Servizi Scolastici clicca <u>QUI</u> | i di andata                                                                                                    | Passo 4: al termine della<br>compilazione DI TUTTE LE<br>FRECCE si può cliccare su<br>AVANTI |
| Per Informativa Privacy (art. 13 Regolamento europeo n. 679/2<br>DICHIARAZIONE ISEE                                                            | 2016) clicca <u>QUI</u>                                                                                                    |                                                                                              |

Arrivati al **RIEPILOGO** non c'è più il pulsante **avanti**,quindi cliccare sul **INOLTRA** per inviare la domanda altrimenti la domanda rimane in sospeso

| RIEPILOGO                                                                                                    |
|----------------------------------------------------------------------------------------------------|
| INSERIMENTO NUOVA DOMANDA 182205/2025 (TRASPORTO SCOLASTICO 2025/26                                                                                                    |
| ✓ Protocolla domanda                                                                                                    |
| Familiari                                                                                                    |
| Genitore                                                                                                    |
| Graduatorie<br>TRASPORTO SCOLASTICO 2025/26                                                                                                    |
| Istituti<br>1 - EL. BAURA - Via Monte Oliveto                                                                                                    |
| Dati Domanda                                                                                                    |
|                                                                                                    |
| Punteggi<br>SERVIZIO RICHIESTO<br>Solo Andata                                                                                                    |
| LINEA TRASPORTO<br>Linea N° (Trasporto anno 2024/25, se usufruito)-(indicare il numero) 2                                                                                                    |
| TIPOLOGIA SCOLASTICA<br>Scuola Secondaria di 1ºgrado (media)                                                                                                    |
| DICHIARAZIONE ISEE/RETTA (selezionare tutto)<br>Autorizzo il Comune di Ferrara ad accedere alla banca dati dell'INPS per acquisire l'attestazione ISEE in corso di validità e priva di omissioni/difformità                                                                    |
| Sono consapevole che la mancanza di ISEE nella Banca dati INPS sarà motivo di applicazione della retta massima (link in nota)                                                                                                    |
| DICHIARAZIONI OBBLIGATORIE<br>ai sensi degli articoli 46 e 47 del DPR 445/2000 dichiaro di essere consapevole delle sanzioni penali previste dall'art 76 in caso di falsità di atti e di dichiarazioni mendaci nonché delle conseguenze<br>di cui all'art. 75 del medesimo DPR |
| ho letto e accettato i termini e le condizioni del Regolamento dei servizi scolastici (apri link in nota)                                                                                                    |
| dichiaro di aver ricevuto dal Titolare del trattamento l'informativa ai sensi dell'art. 13 del Regolamento Europeo n.679/2016 (link in nota)                                                                                                    |
| DICHIARAZIONI MOROSITA'<br>in merito all'assenza di morosità relativa al medesimo servizio usufruito nell'anno scolastico precedente dichiaro:                                                                                                    |
| b) di impegnarmi a saldare il debito interamente prima dell'inizio del servizio                                                                                                    |
| sono consanevole che il mancato risnetto del niano di rientro della morosità comnorta la sosnensione del servizio                                                                                                    |
| b) di impegnarmi a saldare il debito interamente prima dell'inizio del servizio<br>sono consanevole che il mancato rispetto del piano di rientro della morosità comporta la sospensione del servizio                                                                           |

Dopo aver cliccato su inoltra compare la scritta è **<u>STATA CORRETTAMENTE INOLTRATA</u>** con il codice domanda

#### In questa fase l'ufficio competente prende in carico l'istanza .

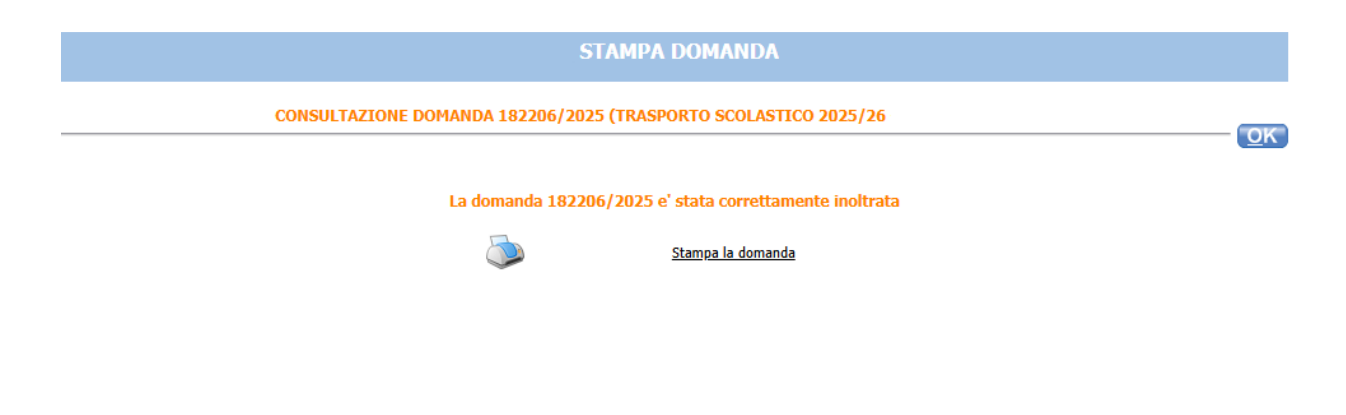

Cliccare su "Stampa domanda" per stampare o salvare la ricevuta